# Handleiding

| User Login   Susemanne   Dissourd   Login   Register   Remember me   Forget your password? | w GOODWE   监测半台 | Demo Service Center Mobile App | User Manual | Language                                                                                                    |                                                             |                               |  |
|--------------------------------------------------------------------------------------------|-----------------|--------------------------------|-------------|----------------------------------------------------------------------------------------------------|-------------------------------------------------------------|-------------------------------|--|
| Stations ETotal (TWh) Total Avoid (MT)<br>110230 2.56 1.16                                 |                 |                                |             | ⑧    Userr      ●    Passu      Login      ☑    Remember m      ☑    Remember m      ☑    Stations      110230 | User Login<br>hame<br>word<br>e Forg<br>ETotal (TWh)<br>256 | Register<br>et your password? |  |

## Goodwe portal

1) Login informatie GoodWe Monitoring Portal:

|                                        | ht  | tp://  | ww    | N.§ | good | dwe   | -pov  | ver. | com   | 1/   |     |
|----------------------------------------|-----|--------|-------|-----|------|-------|-------|------|-------|------|-----|
|                                        |     |        |       |     | 0    | f     |       |      |       |      |     |
| de GoodWe P <mark>V M</mark> aster App |     |        |       |     |      |       |       |      |       |      |     |
| (te                                    | dow | Inload | den v | ia  | de A | op St | ore e | en G | oogle | e Pl | ay) |

Deze "Walkthrough" geeft u meer uitleg over de inzage via de webpagina.

#### 2) Login op account

Plaats uw verkregen gebruikersnaam en wachtwoord hier. Als u uw wachtwoord kwijt bent of vergeten, klik op "forget your password?".

|                   | 8 Username<br>Password          |              |            |             |          |                  |                     |           |
|-------------------|---------------------------------|--------------|------------|-------------|----------|------------------|---------------------|-----------|
|                   | Login                           | R            | egister    |             |          |                  |                     |           |
|                   | Remember me                     | Forget       | your pass  | word?       | ,        |                  |                     |           |
|                   |                                 |              |            |             |          |                  |                     |           |
| 3) I              | Begin pagina                    | Power S      | Statio     | 1           |          |                  |                     |           |
| Als               | u inlogt op <mark>u</mark> w ac | count, zie   | t u onde   | erstaa      | ande pa  | agina            |                     |           |
| All Stations Shar | red Stations Station Map        | + Ne         | Flash/Co   | nfig        |          |                  |                     |           |
| Station Name      | Device S/N Se                   | lect Status  | Capacity(k | :W)         |          | -                |                     |           |
| Select Country    | Select Province/  Se            | lect City    | •          |             |          |                  | [                   | Search    |
| Status Photo      | Station Name                    | Capacity(kW) | Power(kW)  | EDay        | ETotal   | Creation<br>Date | Address             | Operating |
|                   | 长红3.12kw                        | 3.120        | 0.663      | 1.10<br>KWh | 1.04 MWh | 2016/10/25       | baoding HeBei China | Ø         |
| Powers            | Station 13000SSN167W0865        | 0.000        | 0.832      | 0.30<br>KWh | 0.30 KWh | 2016/10/25       |                     |           |

User Login

- **<u>All stations</u>**: Hier ziet u uw installatie(s).
- **Shared stations:** Hier ziet u andere accounts, welke opgesteld staan voor publieke inzage. (*Deze optie staat standaard uitgeschakeld*)
- **Station map**: Hier ziet u de locatie van uw installatie op de kaart.

#### - <u>Status</u>:

\* Een groen bolletje in deze kolom geeft aan dat uw installatie werkend en online is.

\* Een grijs bolletje betekend dat uw installatie offline is. Neem dan contact op via info@365zon.nl.

Als u dit constateert, controleer s.v.p. of uw omvormer zelf fysiek werkt en geef dit aan in de e-mail.

Dit herkent u op de omvormer, wanneer het middelste lampje bij "Run" constant groen brand.

<u>Station name</u>: Deze naam is aan uw installatie gegeven om snel uw installatie terug te kunnen vinden. Als u hierop klikt, gaat u naar een volgend scherm.

### 4) Basis informatie Overzicht pagina

Als u klikt op uw "station name" verschijnt onderstaande pagina:

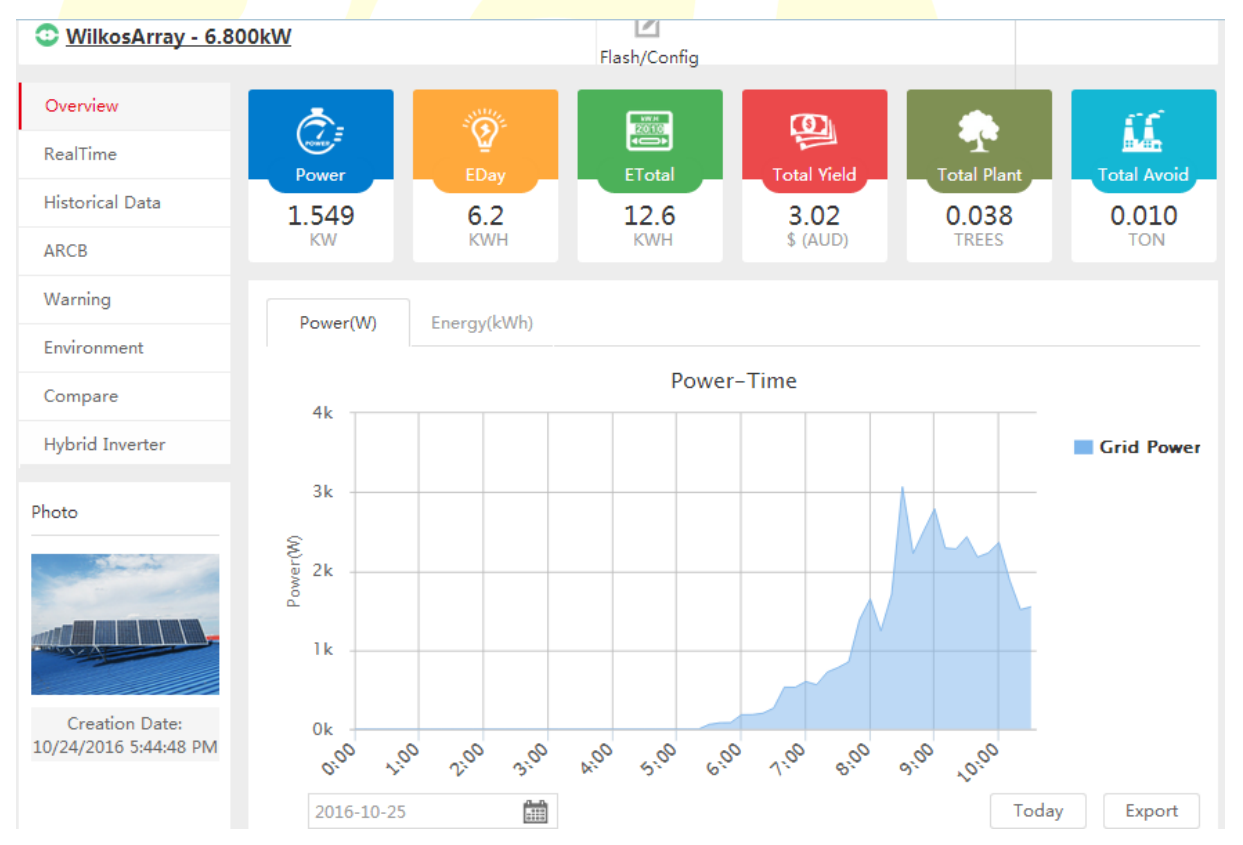

**Overview:** Op deze pagina ziet u in 1 oogopslag de belangrijkste gegevens van uw pagina.

- Power weergeeft het huidige wattage aan opgewekte energie in watt
   (W) of Kilo Watt (KW)
- EDay weergeeft de cumulatieve stand van de dag in Kilo watt uur (KWH).
- **ETotal** weergeeft de cumulatieve stand van de omvormer vanaf het moment dat deze werkend is opgeleverd.
- **Total Yield** weergeeft het cumulatieve geldbedrag dat u bespaard heeft door het gebruik van zonnepanelen vanaf het moment dat deze werkend is opgeleverd.
- **Total Plant** weergeeft het aantal bomen dat u gered heeft door het gebruik van zonnepanelen.
- Total Avoid weergeeft de uitstoot van CO2 die bespaard is gebleven door het gebruik van zonnepanelen

Bij **Power(W)** staat in één grafiek weergeven wat de pieken zijn van de dagopbrengst. De datum kunt u onderaan de grafiek aanpassen om diverse dagen te vergelijken.

Bij **Energy (kWh)** kunt u in 1 oogopslag de opbrengsten van de maand zien. De keuze van de maand kunt u onder de tabel aanpassen. Tevens kunt u hier ook de weergaven wijzigen in maanden van het jaar en jaren in totaal.

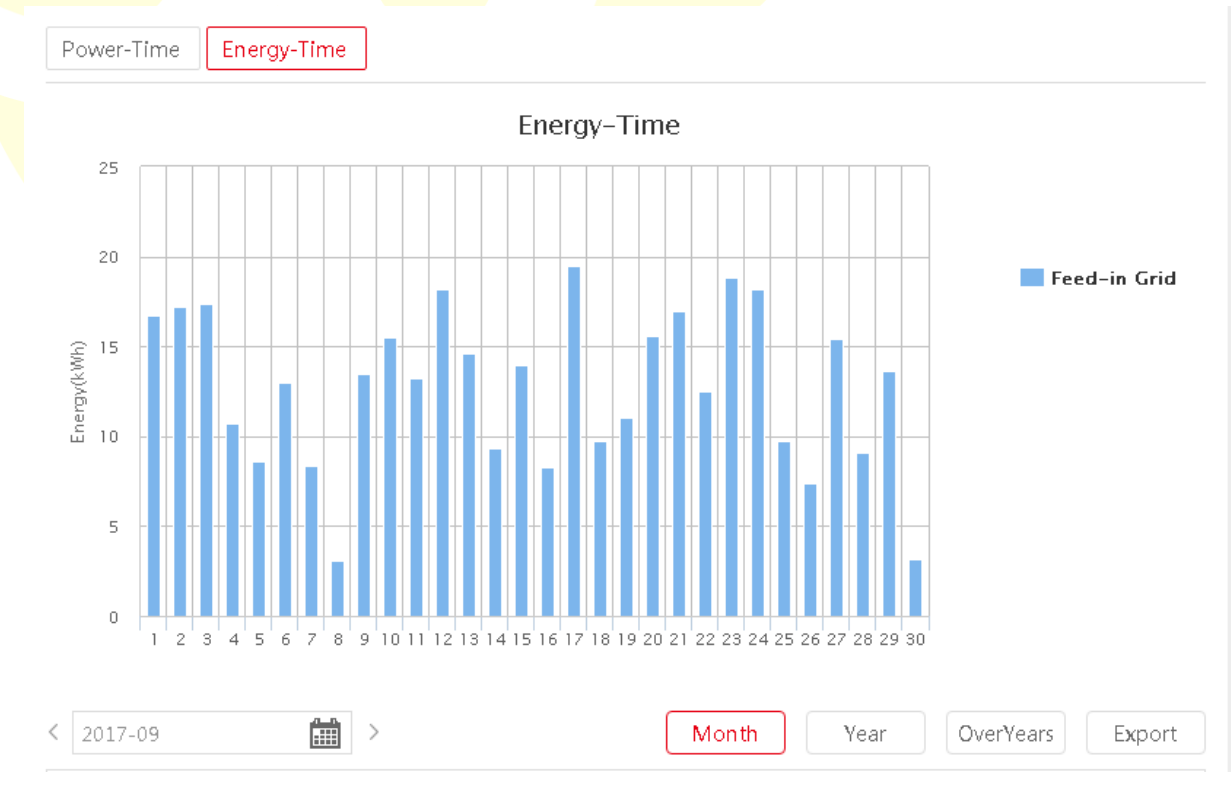

De overige tabbladen zoals "Real Time", "Historical Data" en "Warning" kunt u ook bekijken om dieper in het systeem te kijken.

Echter zal dit in de praktijk niet nodig zijn, omdat u alle belangrijke gegevens uit de overzichtspagina kunt halen. U staat uiteraard vrij om door uw account heen te bladeren en zo uw systeem nader te leren kennen.

Wij hopen dat u middels deze "Walkthrough" voldoende informatie heeft om zorgeloos van uw zonnepanelen te kunnen genieten.

Heeft u toch nog vragen over uw account, neem dan gerust contact op met de medewerkers van Goodwe of 365zon.nl.

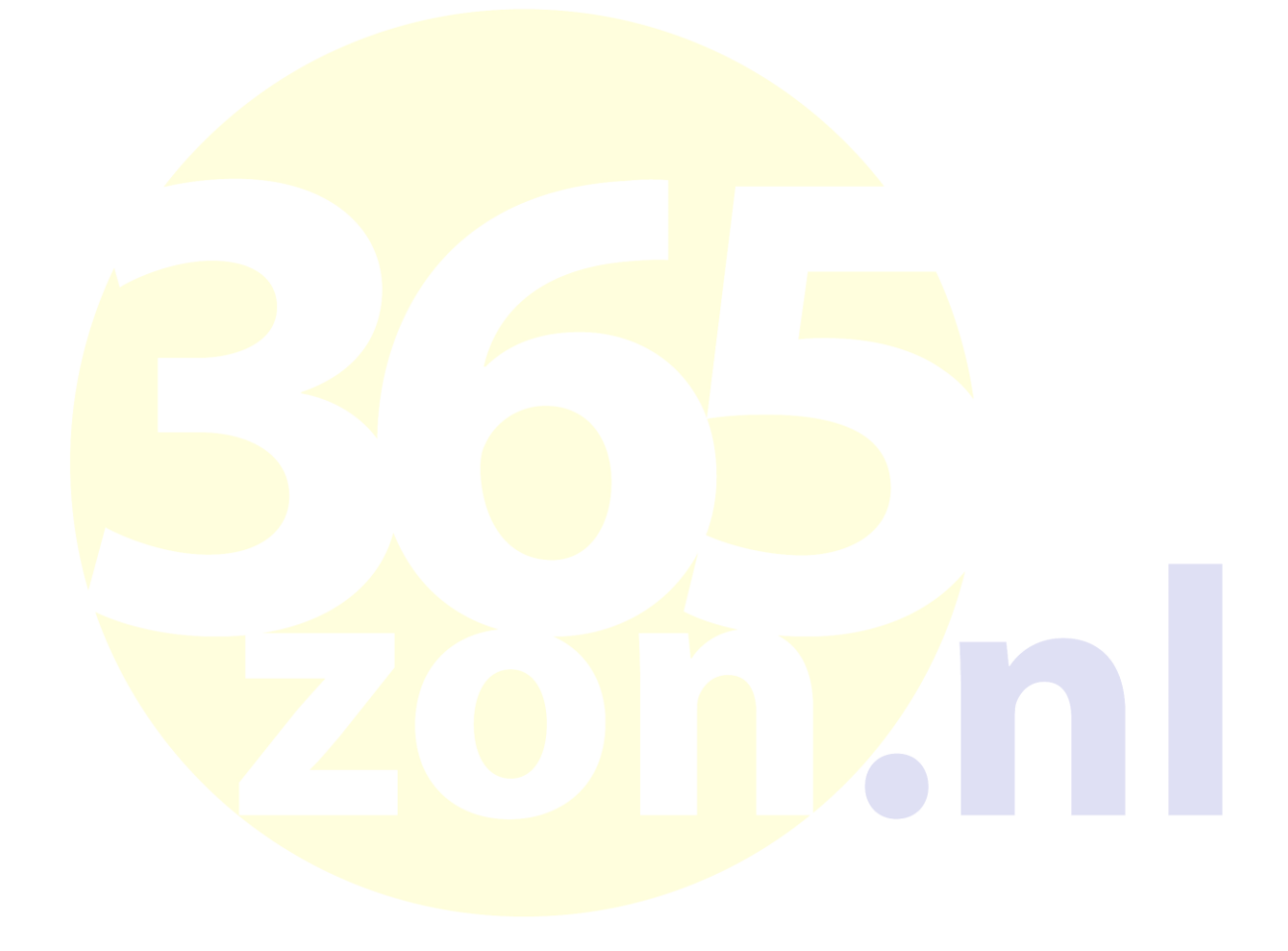